## Tutorial para instalar o certificado ICPEdu em Mac

1) Ir > Utilitários

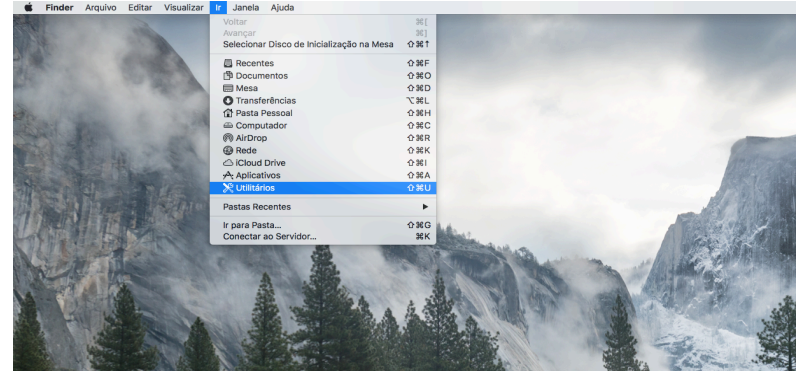

2) Acesso a Chaves

|               | Utilitarios                        |   |                     |          |           |
|---------------|------------------------------------|---|---------------------|----------|-----------|
|               |                                    |   | ₩×                  | Q Buscar |           |
| Favoritos     | Nome                               | ^ | Data de Modificação | Tamanho  | Tipo      |
| iCloud Drive  | 🕺 Acesso às Chaves                 |   | 15/07/2019 09:28    | 4,7 MB   | Aplicativ |
| TT Dranhau    | Adobe Flash Player Install Manager |   | 09/07/2019 06:07    | 3,3 MB   | Aplicativ |
| - Dropbox     | 🍇 Assistente de Migração           |   | 01/11/2018 10:50    | 2,4 MB   | Aplicativ |
| Aplicativos   | Assistente do Boot Camp            |   | 15/07/2019 09:28    | 3,8 MB   | Aplicativ |
| Mesa          | 🕅 Captura                          |   | 01/11/2018 10:50    | 1,6 MB   | Aplicativ |
|               | Configuração de Áudio e MIDI       |   | 15/07/2019 09:28    | 3,7 MB   | Aplicativ |
| Recentes      | E Console                          |   | 01/11/2018 10:50    | 2,6 MB   | Aplicativ |
| AirDrop       | d Editor de Scripts                |   | 01/11/2018 10:50    | 6,4 MB   | Aplicativ |
| 🕐 Transferên  | 😻 Grapher                          |   | 15/07/2019 09:28    | 35,5 MB  | Aplicativ |
|               | 🖨 Informações do Sistema           |   | 15/07/2019 09:28    | 87,6 MB  | Aplicativ |
| Dispositivos  | Intercâmbio de Arquivos Bluetooth  |   | 15/07/2019 09:28    | 1,1 MB   | Aplicativ |
| 🖨 Mac mini d  | Medidor de Cor Digital             |   | 01/11/2018 10:50    | 509 KB   | Aplicativ |
| Magintoph     | Monitor de Atividade               |   | 01/11/2018 10:50    | 12,7 MB  | Aplicativ |
| macintosin    | <ul> <li>Terminal</li> </ul>       |   | 15/07/2019 09:28    | 9,8 MB   | Aplicativ |
| Oisco Rem     | Utilitário AirPort                 |   | 15/07/2019 09:28    | 38,3 MB  | Aplicativ |
| Ormandillanda | 🔀 Utilitário ColorSync             |   | 01/11/2018 10:50    | 5,3 MB   | Aplicativ |
| Compartinado  | Utilitário de Disco                |   | 15/07/2019 09:28    | 6,6 MB   | Aplicativ |
| Udo           | Utilitário do VoiceOver            |   | 15/07/2019 09:28    | 10,2 MB  | Aplicativ |

3) Clicar em Certificados

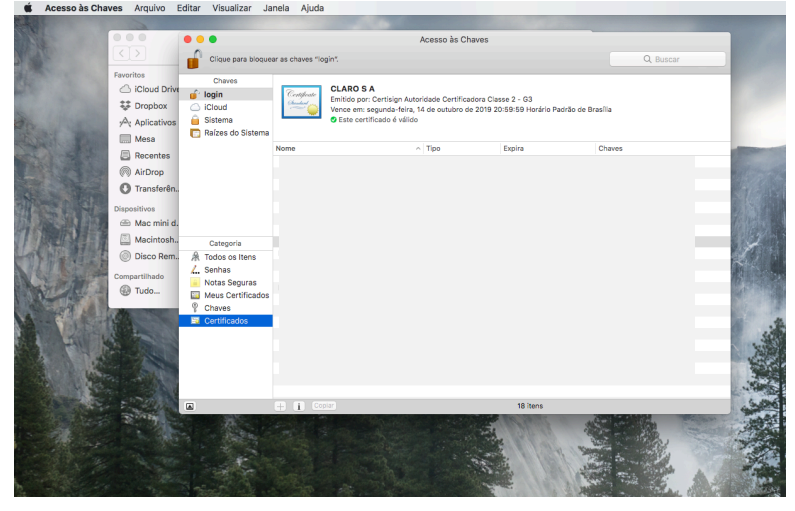

4) Arquivo > Importar Itens

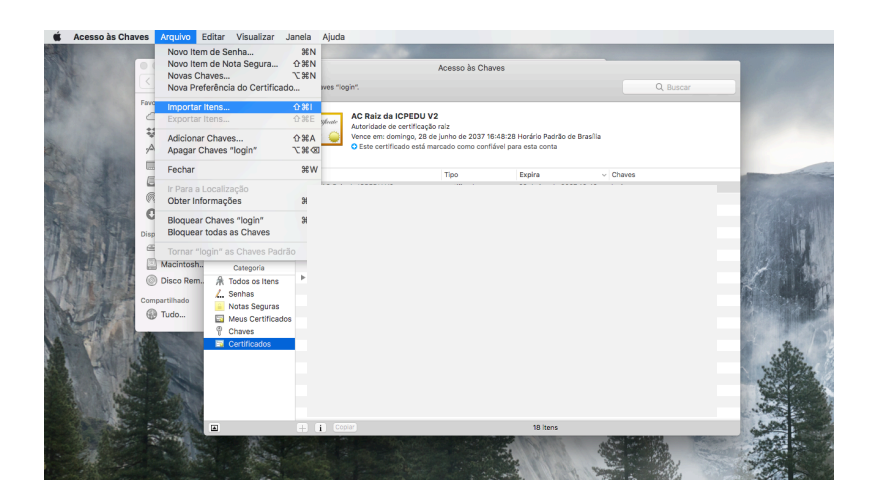

5) Selecionar o Certificado digital emitido no site ICPEdu (\*.p12)

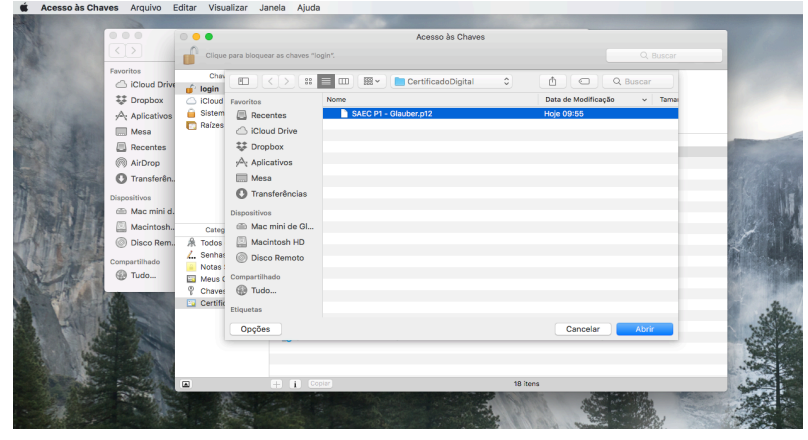

6) Digite sua senha cadastrada no momento de gerar o certificado digital no ICPEdu

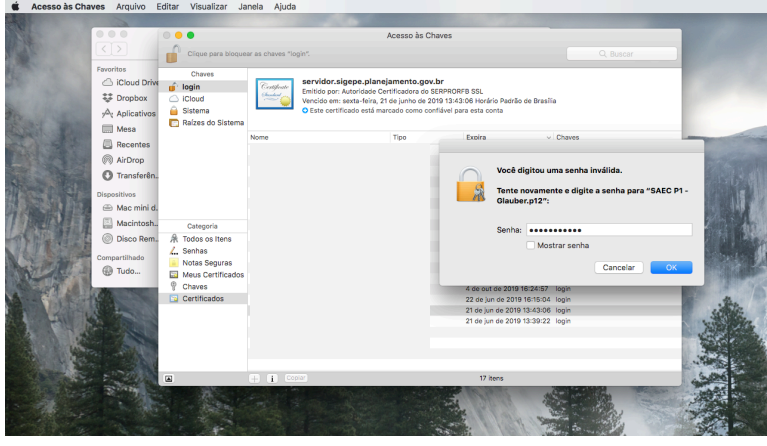

7) Clique no certificado (AC Raiz da ICPEDU V2) para visualizar o certificado, e selecione em "Ao usar este certificado" a opção "Confiar sempre".

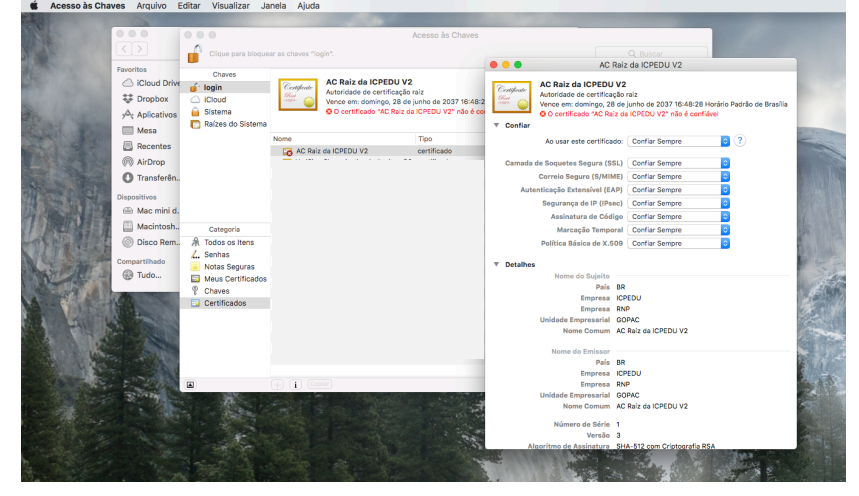

- ſ Chave login Cloud Sistema Raízes o iCloud D
   Dropbox AC Raiz da ICPEDU V2 Dropbox
   Aplicativos
   Mesa
   Recentes
   AirDrop
   Transferên 53 de C S 🕮 Mac m 🖾 Ma Disco
- 8) Digite a senha de acesso do se Mac (se houver)

9) Pronto, seu certificado está válido para uso para assinatura digital.

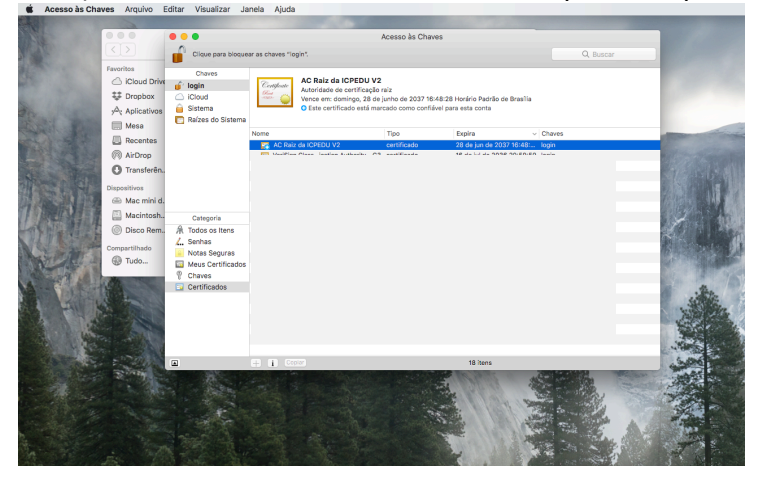

Glauber Assinado de forma digital por Glauber Wagner:00701913959 Dados: 2019.09.1114:51:38 -03'00'

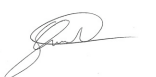

Assinado de forma digital por Glauber Wagner:00701913959 Dados: 2019.09.11 14:53:12 -03'00'